# Презентация работы в Олимп ОКС

НОЧУ ДПО ЦПК и ОТ

#### Вход в систему

• Для входа необходимо в адресной строке браузера ввести адрес 141.0.177.219

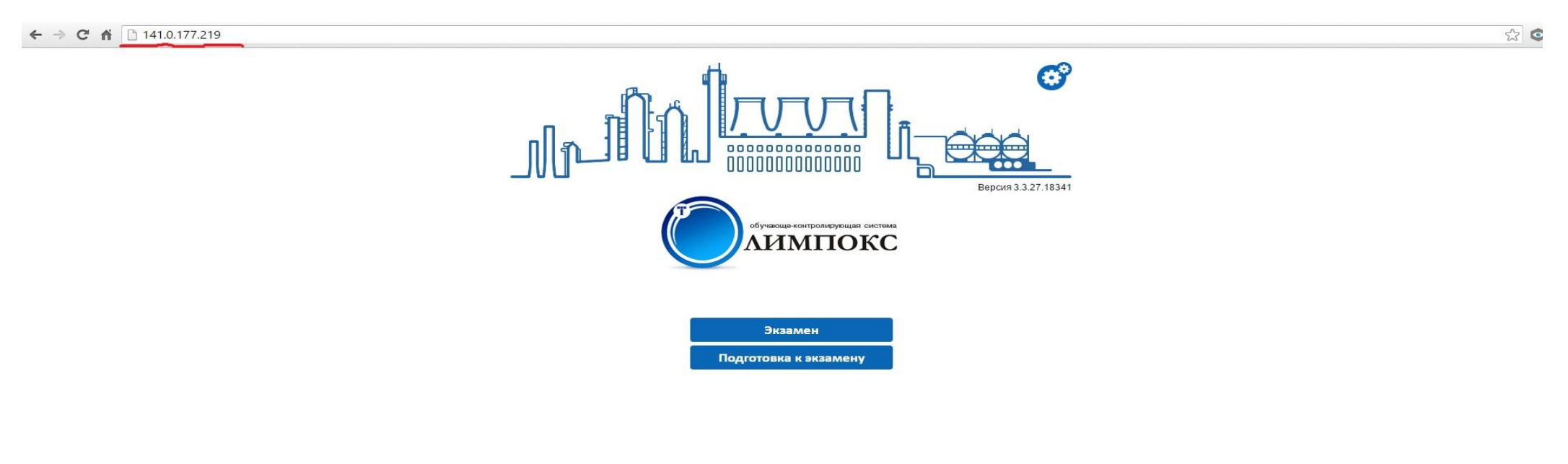

© ООО «ТЕРМИКА», <u>www.termika.ru</u>

#### Подготовка к экзамену

• Выбрать: "Подготовка к экзамену"

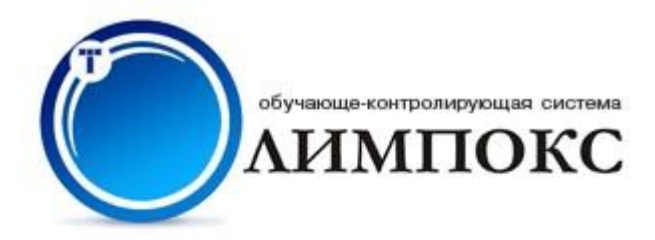

Экзамен

Подготовка к экзамену

## Выбрать группу

• Щелкнуть левой кнопкой мыши и из выпадающего меню выбрать необходимую группу и нажать кнопку: "Продолжить"

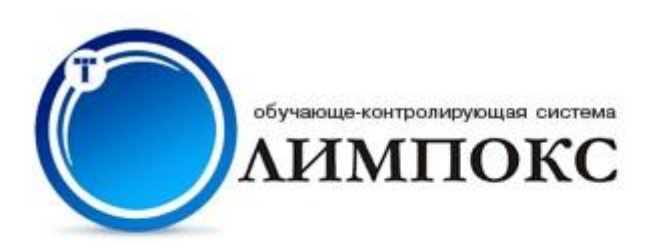

#### Регистрация

Группа Выберите группу...

Продолжить

#### Регистрация

# • Надо в необходимые поля ввести логин и пароль и нажать кнопку: "Продолжить"

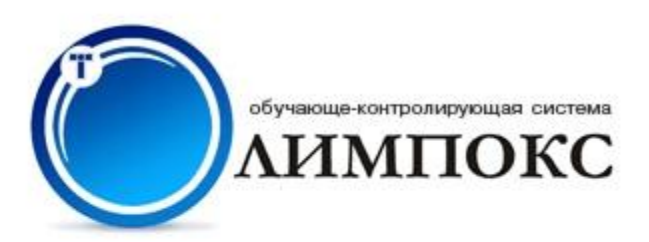

#### Регистрация

| Логин  | ele-567 |  |
|--------|---------|--|
| Пароль | ••••••  |  |
| Про    | должить |  |

#### Выбор курса для самоподготовки

#### • Необходимо выбрать курс для самоподготовки

🕅 Закончить обучение

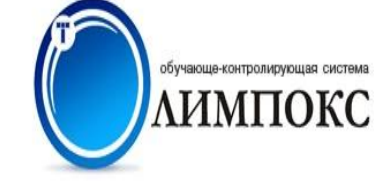

Тестирование Электробезопасность 2016

#### Выбор курса для самоподготовки

🖹 Тиражные учебные курсы

Энергетическая безопасность

- Эксплуатация электроустановок потребителей
  - ЭБ 1254.2 Подготовка и проверка знаний руководителей, специалистов, электротехнического и электротехнологического персонала организаций, осуществляющих эксплуатацию электроустановок потребителей (II группа по электробезопасности до 1000 В)
  - ЭБ 1255.2 Подготовка и проверка знаний руководителей, специалистов, электротехнического и электротехнологического персонала организаций, осуществляющих эксплуатацию электроустановок потребителей (II группа по электробезопасности выше 1000 В)
  - ЭБ 1256.2 Подготовка и проверка знаний руководителей, специалистов, электротехнического и электротехнологического персонала организаций, осуществляющих эксплуатацию электроустановок потребителей (III группа по электробезопасности до 1000 В)
  - ЭБ 1257.2 Подготовка и проверка знаний руководителей, специалистов, электротехнического и электротехнологического персонала организаций, осуществляющих эксплуатацию электроустановок потребителей (III группа по электробезопасности выше 1000 Е
  - ЭБ 1258.2 Подготовка и проверка знаний руководителей, специалистов, электротехнического и электротехнологического персонала организаций, осуществляющих эксплуатацию электроустановок потребителей (IV группа по электробезопасности до 1000 В)
  - ЭБ 1259.2 Подготовка и проверка знаний руководителей, специалистов, электротехнического и электротехнологического персонала организаций, осуществляющих эксплуатацию электроустановок потребителей (IV группа по электробезопасности выше 1000 В)
  - ЭБ 1260.2 Подготовка и проверка знаний руководителей, специалистов, электротехнического и электротехнологического персонала организаций, осуществляющих эксплуатацию электроустановок потребителей (V группа по электробезопасности)

## Выбор темы курса

#### • Выбираем тему курса

| обучающе-контролирующая система<br>АИМПОКС                                                    | Экспресс-тест по курсу Пробный тест по курсу Вернуться к списку курсов                                                                                                    |  |  |  |  |  |
|-----------------------------------------------------------------------------------------------|----------------------------------------------------------------------------------------------------|--|--|--|--|--|
|                                                                                               | Главная страница / Выбор курса для самоподготовки / ЭБ 1255.2. Подготовка и проверка знаний руководителей, специалистов, электротехнического и электротехнологического персонала органи: 1000 В) |  |  |  |  |  |
| Выбор темы курса                                                                              |                                                                                                    |  |  |  |  |  |
| Выберите тему курса для подготовки к экзамену                                                 |                                                                                                    |  |  |  |  |  |
| Тема 1. Правила устройства электроустановок                                                   |                                                                                                    |  |  |  |  |  |
| Тема 2. Правила технической эксплуатации электроустановок потребителей                        |                                                                                                    |  |  |  |  |  |
| Тема 3. Правила по охране труда при эксплуатации электроустановок                             |                                                                                                    |  |  |  |  |  |
| Тема 4. Инструкция по применению и испытанию средств защиты, используемых в электроустановках |                                                                                                    |  |  |  |  |  |
| Тема 5. Оказание первой помощи при несчастных случаях на производстве                         |                                                                                                    |  |  |  |  |  |
| Тема 6. Инструкция по устройству молн                                                         | Тема 6. Инструкция по устройству молниезащиты зданий, сооружений и промышленных коммуникаций                                                                                                    |  |  |  |  |  |
| Тема 7. Правила противопожарного реж                                                          | има в Российской Федерации. Инструкция о мерах пожарной безопасности при проведении огневых работ на энергетических предприятиях                                                                 |  |  |  |  |  |

#### Вариант подготовки

#### • Выбрать вариант подготовки (1,2,3.)

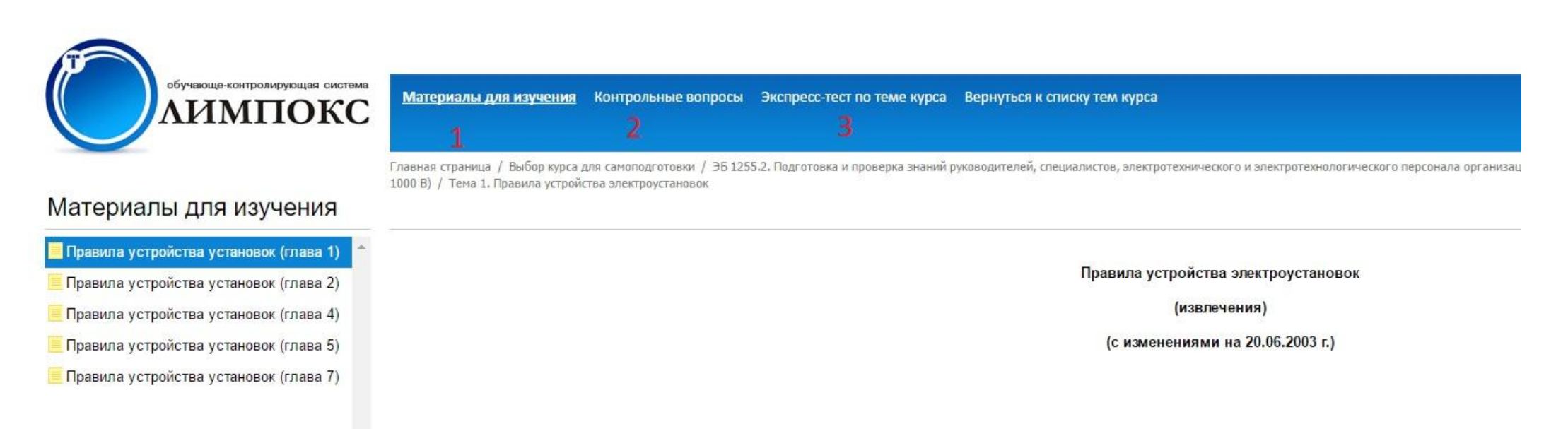

#### Контрольные вопросы (2)

# • При нажатии на данный символ появляется экзаменационный тест

| Конт         | грол | обучаноще-конт<br>ЛИМ | ролирующая сист<br>ПОК<br>ООСЫ | Материалы для изучения <u>Контрольные вопрос</u><br>Главная страница / Выбор курса для самолодготовки / ЭБ.<br>1000 В) / Тема 1. Правила устройства электроустановок | ы Экспресс-тест по теме курса Вернуться к списку тем курса<br>1255.2. Подготовка и проверка знаний руководителей, специалистов, электротехнического и электротехнологического пери | онала организаций, осуществляющих эксп |
|--------------|------|-----------------------|--------------------------------|----------------------------------------------------------------------------------------------------|----------------------------------------------------------------------------------------------------|----------------------------------------|
|              |      | № вопроса             | Статус                         | Текст вопроса                                                                                                    |                                                                                                    |                                        |
| 1            | 0    | Вопрос 1              | ?                              | Как классифицируются помещения в отношении опас                                                                                                    | ности поражения людей электрическим током?                                                                                                    |                                        |
|              | 0    | Вопрос 2              | ?                              | Какие помещения относятся к помещениям с повыше                                                                                                    | нной опасностью поражения людей электрическим током?                                                                                                    |                                        |
|              | 0    | Вопрос 3              | ?                              | Какие помещения, согласно ПУЭ, называются сырым                                                                                                    | Permes No1                                                                                                    | ~                                      |
|              | 0    | Вопрос 4              | ?                              | Какие помещения, согласно ПУЭ, относятся к влажны                                                                                                    | Bouboc Mai                                                                                                    | <u>^</u>                               |
|              | 0    | Вопрос 5              | ?                              | Какие помещения, согласно ПУЭ, называются сухим                                                                                                    | Как классифицируются помещения в отношении опасности поражения                                                                                                    |                                        |
|              | 0    | Вопрос 6              | ?                              | Каким образом должны быть обозначены нулевые ра                                                                                                    | людей электрическим током?                                                                                                    |                                        |
|              | 0    | Вопрос 7              | ?                              | Каким образом обозначаются проводники защитного :                                                                                                    | 📃 Помещения без повышенной опасности и помещения с повышенной опасностью                                                                                                    | мленной нейтралью?                     |
|              | 0    | Вопрос 8              | ?                              | Каким цветом должны быть обозначены шины трехфа                                                                                                    | Помещения без повышенной опасности, помещения с повышенной опасностью, особо опасные                                                                                               |                                        |
|              | 0    | Вопрос 9              | ?                              | Как обозначаются шины при переменном однофазном                                                                                                    | Помещения                                                                                                    | -                                      |
|              | 0    | Вопрос 10             | ?                              | Как обозначаются шины при постоянном токе?                                                                                                    | <ul> <li>Неопасные, опасные и особо опасные помещения</li> <li>Неопасные, малоопасные, опасные и особо опасные помещения</li> </ul>                                                | -                                      |
| <b>4 1</b> 2 | 34.  | 12 🕨                  |                                |                                                                                                    | Ответить Закрыть                                                                                                    |                                        |

#### Выбор ответа

#### • Следует выбрать вариант ответа и нажать кнопку:

| Конт       | рол | обучающе-конт<br>ЛИМ | ролирующая систя<br>ПОСЫ | Материалы для изучения <u>Контрольные вопрос</u><br>Главная страница / Выбор курса для самоподготовки / ЭБ<br>1000 В) / Тема 1. Правила устройства электроустановок | зы Экспресс-тест по теме курса Вернуться к списку тем курса<br>1255.2. Подготовка и проверка знаний руководителей, специалистов, электротехнического и электротехнологического пер | сонала организаций, осуществляк |
|------------|-----|----------------------|--------------------------|----------------------------------------------------------------------------------------------------|----------------------------------------------------------------------------------------------------|---------------------------------|
|            |     | № вопроса            | Статус                   | Текст вопроса                                                                                                    |                                                                                                    |                                 |
|            | 0   | Вопрос 1             | ?                        | Как классифицируются помещения в отношении опас                                                                                                    | ности поражения людей электрическим током?                                                                                                    |                                 |
|            | 0   | Вопрос 2             | ?                        | Какие помещения относятся к помещениям с повыше                                                                                                    | нной опасностью поражения людей электрическим током?                                                                                                    |                                 |
|            | 0   | Вопрос 3             | ?                        | Какие помещения, согласно ПУЭ, называются сырым                                                                                                    | Bornos Nel                                                                                                    | ~                               |
|            | 0   | Вопрос 4             | ?                        | Какие помещения, согласно ПУЭ, относятся к влажны                                                                                                    | bonpot NET                                                                                                    | <b>^</b>                        |
|            | 0   | Вопрос 5             | ?                        | Какие помещения, согласно ПУЭ, называются сухими                                                                                                    | Как классифицируются помещения в отношении опасности поражения                                                                                                    |                                 |
|            | 0   | Вопрос 6             | ?                        | Каким образом должны быть обозначены нулевые ра                                                                                                    | людей электрическим током?                                                                                                    |                                 |
|            | 0   | Вопрос 7             | ?                        | Каким образом обозначаются проводники защитного                                                                                                    | О Помещения без повышенной опасности и помещения с повышенной опасностью                                                                                                    | мленной нейтралью?              |
|            | 0   | Вопрос 8             | ?                        | Каким цветом должны быть обозначены шины трехфа                                                                                                    | • Помещения без повышенной опасности, помещения с повышенной опасностью, особо опасные                                                                                             |                                 |
|            | 0   | Вопрос 9             | ?                        | Как обозначаются шины при переменном однофазном                                                                                                    | Помещения                                                                                                    | -                               |
|            | 0   | Вопрос 10            | ?                        | Как обозначаются шины при постоянном токе?                                                                                                    | Неопасные, опасные и особо опасные помещения     Неопасные, малоопасные, опасные и особо опасные помещения                                                                         | -                               |
| <b>1</b> 2 | 34  | 12 🕨                 |                          |                                                                                                    | Ответить Закрыть                                                                                                    |                                 |

#### Помощь к вопросу

#### • При нажатии на данный символ появляется помощь к

|                     |     |           |        | Главная страница / Выбор курса для са<br>1000 В) / Тема 1. Правила устройства з | Помощь к вопросу №1                                                                                                    | ествляющих эксп |
|---------------------|-----|-----------|--------|---------------------------------------------------------------------------------|----------------------------------------------------------------------------------------------------|-----------------|
| Контрольные вопросы |     |           | осы    |                                                                                 | Правила устройства электроустановок (ПУЭ)                                                                                                    |                 |
|                     | 1   | № вопроса | Статус | Текст вопроса                                                                   | 1.1.13. В отношении опасности поражения людей электрическим током различаются:                                                                                                   |                 |
|                     | 0   | Вопрос 1  | ?      | Как классифицируются помещения в                                                | 1) помещения без повышенной опасности, в которых отсутствуют условия, создающие повышенную или                                                                                   | k -             |
|                     | 0   | Вопрос 2  | ?      | Какие помещения относятся к помец                                               |                                                                                                    |                 |
|                     | 0   | Вопрос 3  | ?      | Какие помещения, согласно ПУЭ, на                                               | <ol> <li>помещения с повышенной опасностью, характеризующиеся наличием одного из следующих условий,<br/>создающих повышенную опасность:</li> </ol>                               |                 |
|                     | 0   | Bonpoc 4  | ?      | Какие помещения, согласно ПУЭ, от                                               |                                                                                                    |                 |
|                     | 0   | Вопрос 5  | ?      | Какие помещения, согласно ПУЭ, на                                               |                                                                                                    |                 |
|                     | 0   | Вопрос 6  | ?      | Каким образом должны быть обознач                                               | токопроводящие полы (металлические, земляные, железобетонные, кирпичные и т.п.);                                                                                                 |                 |
|                     | 0   | Вопрос 7  | ?      | Каким образом обозначаются провод                                               | д высокая температура (см. 1.1.10);                                                                                                    | лью?            |
|                     | 0   | Вопрос 8  | ?      | Каким цветом должны быть обозначе                                               | є возможность одновременного прикосновения человека к металлоконструкциям зданий, имеющим соединение                                                                             |                 |
|                     | 0   | Вопрос 9  | ?      | Как обозначаются шины при перемен                                               | с землей, технологическим аппаратам, механизмам и г.п., с одной стороны, и к металлическим корпусам<br><sup>н</sup> электрооборудования (открытым проводящим частям) - с другой; |                 |
|                     | 0   | Вопрос 10 | ?      | Как обозначаются шины при постоян                                               | <sup>1</sup> 3) особо опасные помещения, характеризующиеся наличием одного из следующих условий, создающих                                                                       |                 |
| 1 2                 | 34. | 12 🕨      |        |                                                                                 | особую опасность:                                                                                                    |                 |
|                     |     |           |        |                                                                                 | особая сырость (см. 1.1.9);                                                                                                    |                 |
|                     |     |           |        |                                                                                 | химически активная или органическая среда (см. 1.1.12):                                                                                                    |                 |
|                     |     |           |        |                                                                                 |                                                                                                    |                 |
|                     |     |           |        |                                                                                 | одновременно два или более условий повышенной опасности (см. 1.1.13, п. 2);                                                                                                    |                 |
|                     |     |           |        |                                                                                 | 4) территория открытых электроустановок в отношении опасности поражения людей электрическим током                                                                                | - Aller         |

#### Экспресс тест по теме курса (3)

## • После подготовки по контрольным вопросам перейти на экспресс тест по теме курса

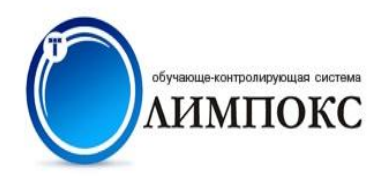

Экспресс-тест по теме курса

Тема 1. Правила устройства электроустановок

Как классифицируются помещения в отношении опасности поражения людей электрическим током?

Помещения без повышенной опасности и помещения с повышенной опасностью

Помещения без повышенной опасности, помещения с повышенной опасностью, особо опасные помещения

Неопасные, опасные и особо опасные помещения

Неопасные, малоопасные, опасные и особо опасные помещения

вопрос 1 из 111

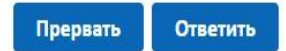

## Пробный тест по курсу

• После экспресс теста по темам перейти на пробный тест по курсу, вернувшись к выбору тем курса

|                                                                                                    | Bpenn ofbera. 00.00.05 |
|----------------------------------------------------------------------------------------------------|------------------------|
| обучающе-контролирующая система<br>КИМПОКС<br>Вопросы <u>1</u> 2 3 4 5 6 7 8 9 10 11 12 13 14 15 16 17 18 19 20                                   | Билет 83               |
| Когда проводятся внеочередные осмотры ВЛ?                                                                                                    |                        |
| 🔍 Только при образовании на проводах и тросах гололеда, после сильных бурь, ураганов и других стихийных бедствий, во время ледохода и разлива рек |                        |
| 💿 Только при пляске проводов                                                                                                    |                        |
| 🔘 Только при пожарах в зоне трассы ВЛ                                                                                                    |                        |
| 🔘 Только после отключения ВЛ релейной защитой и неуспешного автоматического повторного включения                                                  |                        |
| ◎ В любом из перечисленных случаев                                                                                                    |                        |
|                                                                                                    |                        |

00.00.00

#### Желаем Вам успешно сдать экзамен!

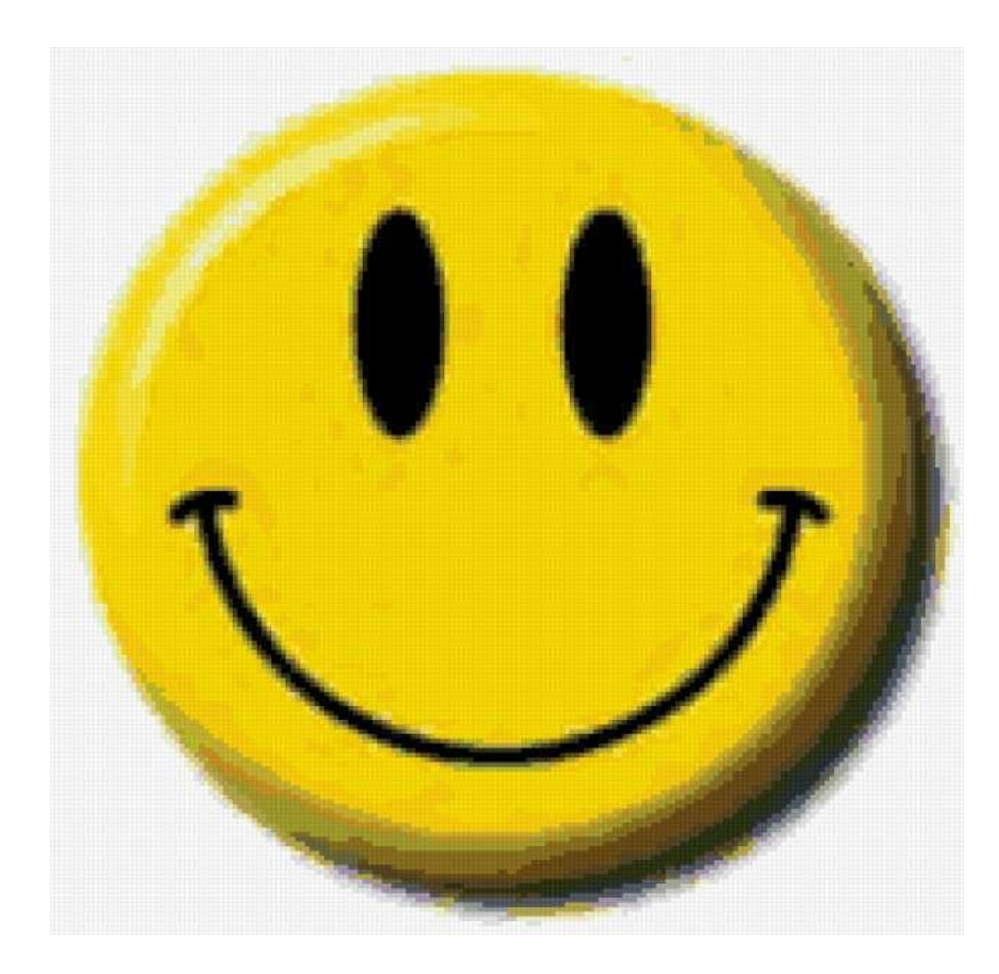